# AD Recovery Manager Quick start Guide

Software version 5.0

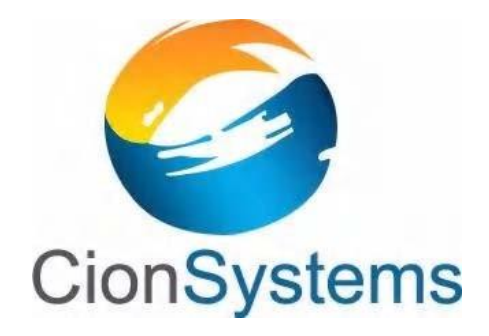

General Information: info@cionsystems.com

Online Support: support@cionsystems.com

### © CionSystems Inc. ALL RIGHTS RESERVED.

This guide may not be reproduced or transmitted in part or in whole by any means, electronic or mechanical, including photo copying and recording for any purpose other than the purchaser's use under the licensing agreement, without the written permission of CionSystems Inc.

The software application in this guide is provided under a software license (EULA) or non-disclosure agreement. This product may only be used in accordance with the terms of the applicable licensing agreement.

This guide contains proprietary information protected by copyright. For questions regarding the use of this material and product, contact us at:

CionSystems Inc. 6640 185<sup>th</sup> Ave NE Redmond, WA-98052, USA <u>http://www.CionSystems.com</u> Ph: +1.425.605.5325

### Trademarks

CionSystems, CionSystems Inc., the CionSystems Inc. logo, CionSystems Active Directory Recovery Manager, CionSystems AD Recovery Manager, AD Recovery Manager are trademarks of CionSystems. Other trademarks and registered trademarks used in this guide are property of their respective owners.

# **Table of Contents**

| 1. Introduction                                                                                           |
|----------------------------------------------------------------------------------------------------|
| 2. Highlights4                                                                                            |
| 3. System Requirements4                                                                                   |
| 4. Download and Install5                                                                                  |
| 4.1 Installation Wizard5                                                                                  |
| 5. Configuring CionSystems AD Recovery Manager11                                                          |
| Troubleshooting Installation issues13                                                                     |
| Windows Server 2008 R213<br>1. Error: "This setup requires Microsoft .NET Framework version 4.0" displays |
| during installation13                                                                                     |
| 2. Error: "You do not have sufficient privileges to complete this installation"                           |
| displays during installation14                                                                            |
| 3. Error: "This setup requires Internet Information Server 5.1 or higher" displays                        |
| during installation15                                                                                     |
| 4. Changing "Application pool Identity" for DefaultAppPool in IISManager17                                |
| 5. Error: "Server Error in '/AD Recovery Manager ' Application"                                           |
| 6. Error: SQL Login failed during the database configuration of application 20                            |
| Windows Server 2012291. Error: "Installation Incomplete" displays during installation29                   |
| Windows Server 2016331. Error: "Installation Incomplete" displays during installation33                   |

### **1. Introduction**

CionSystems AD Recovery Manager empowers you to recover from inadvertent deletions or changes to your AD data in seconds, not hours. With its remote, online, granular restore capability, you can recover entire sections of the directory, selected objects and individual attributes.

### 2. Highlights

- ✓ Complex tasks are simplified (no scripting needed).
- ✓ Granular or Full Recovery of Active Directory
- Restore any object including Group Policies in AD, allowing you to recover a deleted user account with all of its group memberships, attributes and password policies without restarting system
- ✓ Granular restore, including object attributes
- ✓ Restore system and non-system attributes
- ✓ Extensible search capability (deleted item)
- ✓ Easily compare backup snapshots for changes
- ✓ Schedule snapshots for creation and deletion
- ✓ Snapshot details, Restore objects and Other audit reports

### **3. System Requirements**

# CionSystems AD Recovery Manager should be installed on the Domain Controller machine only.

CionSystems AD Recovery Manager needs:

- 8GB RAM (16GB Recommended)
- 1 TB of disk space(Based on no.of Snapshots)
- Web Browser IE 11 or higher
- Windows Server 2008 or higher
- IIS server 6 or higher.
- Microsoft .NET Framework 4.0 or higher
- SQL Server 2008 R2 or higher Full or Express Edition.

## 4. Download and Install

CionSystems AD Recovery Manager can be downloaded from the CionSystems website.

- Go to CionSystems website→Downloads→Products→Select "AD Recovery Manager" product and click on "**Read More**" option.
- Click on Download Trial Version button
- If you are a registered user, enter username and password to log in. If you are a new user, sign up and register.
- After registration of the "AD Recovery Manager" trial version, an email will be sent with the link to download ActiveDirectoryRecovery.msi.
- Open email.
- Click on the ADRecoveryManager.msi link.
- Save ADRecoveryManager.msi file to the hard drive.
- When the download is complete, go to start  $\rightarrow$  windows explorer.
- Open the file where ADRecoveryManager.msi file wassaved.
- Copy the file into Domain Controller machine.
- Double click on ADRecoveryManager.msi file.
- Setup process will start.

### **4.1 Installation Wizard**

The welcome screen will open

| 闄                                                 | A                                                                                     | DRecoveryMan                                                           | ger                                                                         | _ 🗆 X                                           |
|---------------------------------------------------|---------------------------------------------------------------------------------------|------------------------------------------------------------------------|-----------------------------------------------------------------------------|-------------------------------------------------|
| Welcome                                           | to the ADRec                                                                          | overyMange                                                             | r Setup Wiza                                                                | ard                                             |
| The installer wi<br>computer.                     | ll guide you through the :                                                            | steps required to insta                                                | all ADRecoveryMange                                                         | er on your                                      |
| WARNING: Th<br>Unauthorized d<br>or criminal pena | is computer program is p<br>luplication or distribution<br>alties, and will be prosec | protected by copyrigh<br>of this program, or an<br>uted to the maximum | t law and internationa<br>y portion of it, may res<br>extent possible under | l treaties.<br>sult in severe civil<br>the law. |
|                                                   |                                                                                       | Cancel                                                                 | < Back                                                                      | Next >                                          |

• Click **Next** 

| reregu                           | isites                                                                                  |                                                                              |                                                     |                   |
|----------------------------------|-----------------------------------------------------------------------------------------|------------------------------------------------------------------------------|-----------------------------------------------------|-------------------|
| Please ma<br>ActiveDin           | ike sure the following items a<br>actoryRecoveryManager insta                           | re satisfied before contir<br>Illation.                                      | nuing with                                          |                   |
| System                           | Requirements :                                                                          |                                                                              |                                                     |                   |
| - V<br>a                         | /indows Server 2008 R2 (or I<br>nd Windows Installer 5.0                                | higher), .NET framework                                                      | 4.0 (or higher), GPM                                | с                 |
| - s                              | QL Server 2008 R2 (or higher                                                            | r) or SQL Server 2008 R                                                      | 2 Express (or higher                                | )                 |
| - C                              | ompatible Browser : Internet I                                                          | Explorer 11.0 (or higher)                                                    |                                                     |                   |
| * You wi<br>Databa               | nous access.<br>I be prompted to provide the o<br>se or use the existing Databa         | redentials to connect S0<br>se. (SQL Authentication/                         | QL Server for creatio<br>Windows Authentic          | n of<br>ation).   |
| Info nee                         | ded after installation :                                                                |                                                                              |                                                     |                   |
| SQL Ser<br>"NT AUTI<br>propertie | ver Security Logins must have<br>HORITY WETWORK SERVICE"<br>s make sure that "sysadmin" | the "ASPNET" (for XP)/<br>(for Windows Server) a<br>Server Role should be cl | "NT AUTHORITY'SY<br>ccounts. For these a<br>hecked. | STEM" and account |
|                                  |                                                                                         |                                                                              |                                                     |                   |

• Click **Next** in System Requirements and Info screen.

| ∦ A                                                                                                    | DRecoveryManger                                                                                                    | <b>– – ×</b>                                                                                                    |
|----------------------------------------------------------------------------------------------------|----------------------------------------------------------------------------------------------------|----------------------------------------------------------------------------------------------------|
| License Agreement                                                                                                    |                                                                                                    |                                                                                                    |
| Please take a moment to read the lice<br>Agree'', then ''Next''. Otherwise click '                                                                                    | nse agreement now. If you ac<br>'Cancel''.                                                                                                 | cept the terms below, click ''l                                                                                                   |
| CIONSYSTEMS, INC BETA<br>LAST                                                                                                    | SOFTWARE END USER<br>UPDATED:                                                                                                    | LICENSE AGREEMENT A                                                                                                    |
| IMPORTANT: THIS IS A LEC<br>("CIONSYSTEMS" OR "COMP<br>hereinafter referred to<br>DOWNLOADING, TESTING<br>SOFTWARE "ADMAN" herein<br>SOFTWARE" OR "BETA SOFT<br>SITE. | GAL AGREEMENT BETWER<br>ANY") AND SELECT USE<br>as "YOU" OR "YOUR<br>AND REPORTING OF<br>after referred to as "TH<br>WARE" AVAILABLE VIA T | EN CIONSYSTEMS, INC.<br>R (ENTITY OR PERSON,<br>C OR "USER") FOR<br>ALL BUGS FOR THE<br>IE CIONSYSTEMS BETA<br>HE CIONSYSTEMS WEB |
| ◯ I Do Not Agree                                                                                                    | <ul> <li>I Agree</li> </ul>                                                                                                    |                                                                                                    |
|                                                                                                    | Cancel                                                                                                    | < Back Next >                                                                                                    |

• Select I Agree and click Next

| 늻                                     | ADRecoveryManger                 | <b>– – X</b> |
|---------------------------------------|----------------------------------|--------------|
| Confirm Installation                  |                                  |              |
| The installer is ready to install ADF | RecoveryManger on your computer. |              |
| Click "Next" to start the installatio | n.                               |              |
|                                       |                                  |              |
|                                       |                                  |              |
|                                       |                                  |              |
|                                       |                                  |              |
|                                       |                                  |              |
|                                       |                                  |              |
|                                       |                                  |              |
|                                       | Cancel < Ba                      | x Next>      |

• Click **Next**. AD Recovery Manager will start installing.

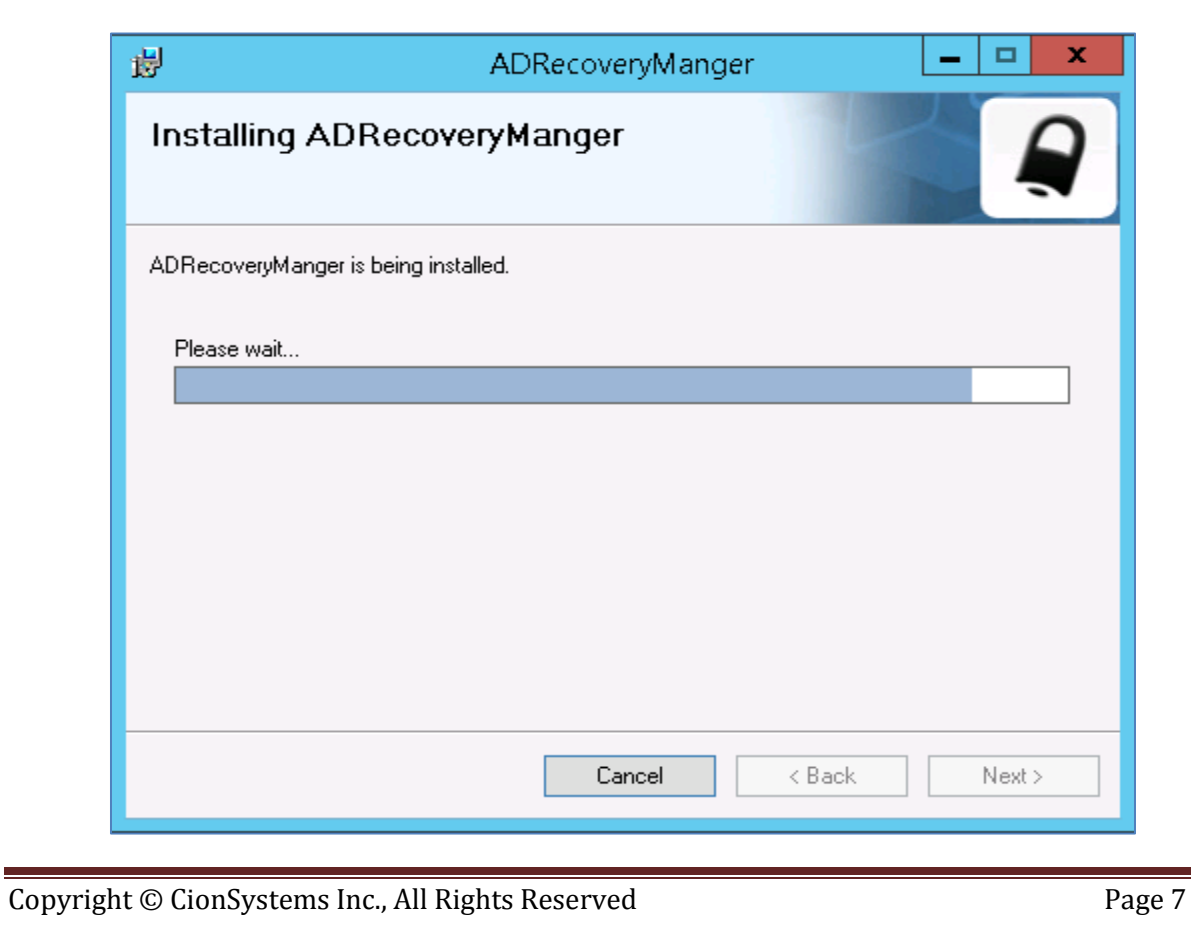

| 1 | ADRecoveryManger - C X                                                                    |  |  |  |  |
|---|-------------------------------------------------------------------------------------------|--|--|--|--|
|   |                                                                                           |  |  |  |  |
|   | Application Authentication                                                                |  |  |  |  |
|   | Please enter user name and password for anonymous access.                                 |  |  |  |  |
|   | User Name : exe2013\james                                                                 |  |  |  |  |
|   | Password :                                                                                |  |  |  |  |
|   | OK Cancel                                                                                 |  |  |  |  |
|   | Note :                                                                                    |  |  |  |  |
|   | 1. The above credentials are used for application to run under this user context          |  |  |  |  |
|   | 2. All Services are run under the above credential context                                |  |  |  |  |
|   | 3. Same service account credentials for database communications in windows authentication |  |  |  |  |
|   | Cancel < Back Next >                                                                      |  |  |  |  |

• Application Authentication pop up will appear, enter Username and Password, click **OK** button.

Ex: UserName:- DomainName\DomainAdminUser

Make sure the User is currently logged on User and should have domain admin privileges.

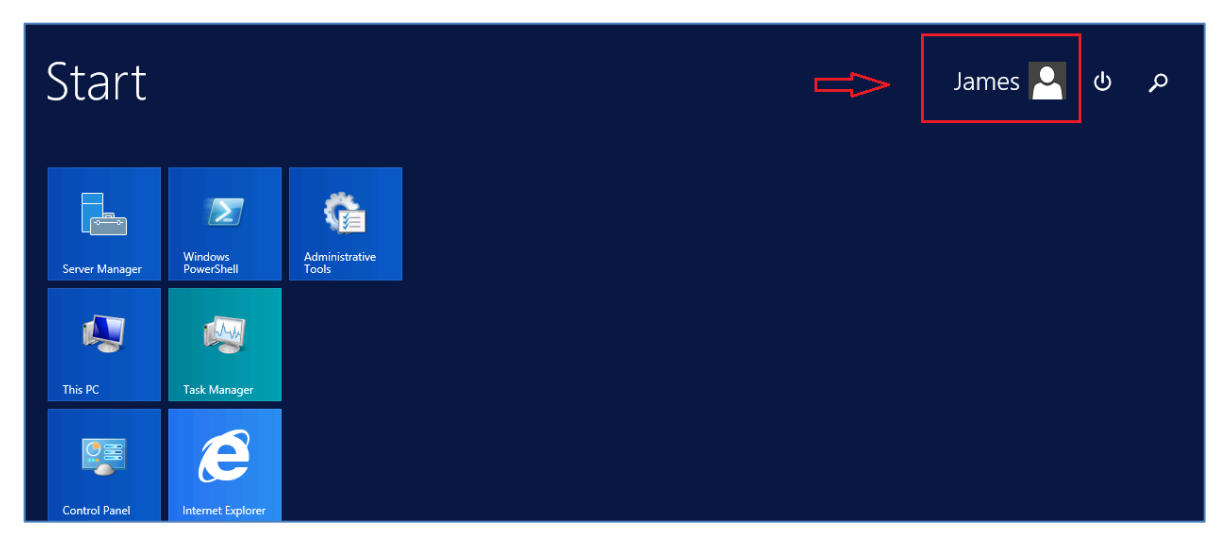

• SQL Server Configuration popup will appear, if you are installing the application for the first time then Click on "**Create New Database**". In Configuration Details, you can select SQL Authentication or Windows Authentication.

-For **SQL Authentication**, enter SQL database Server name, Select SQL Authentication, enter valid Login and Password details and click on **Test Connection**. If Test Connection displays "Connected Successfully" message, then click on **Next** button.

|                                                                                                    | SQL Server Configuration 📃 🗖 🗙 |  |  |  |  |  |
|----------------------------------------------------------------------------------------------------|--------------------------------|--|--|--|--|--|
| Please make sure you have the following in place before continuing the install.<br>- Access to SQL database, user name and password. |                                |  |  |  |  |  |
| O Use Existing Database                                                                                                    |                                |  |  |  |  |  |
| Create New D                                                                                                    | atabase                        |  |  |  |  |  |
| Provide Configura                                                                                                    | ation Details                  |  |  |  |  |  |
| Server Name:                                                                                                    | ADC                            |  |  |  |  |  |
| Port Number:                                                                                                    | 1433 Default 1433 for TCP      |  |  |  |  |  |
| Authentication:                                                                                                    | SQL Server Authentication      |  |  |  |  |  |
| Login:                                                                                                    | sa                             |  |  |  |  |  |
| Password:                                                                                                    | ******                         |  |  |  |  |  |
|                                                                                                    | Test Connection                |  |  |  |  |  |
|                                                                                                    | Next Cancel                    |  |  |  |  |  |

#### Note:

- To use "**Use Existing Database**" radio button, AD Recovery Manager database should already exist in the selected SQL database server.
- If AD Recovery Manager database already exists in the selected SQL database server but you have selected "Create New Database" radio button, then the old database will be deleted and a new database will be created.

-For **Windows Authentication**, enter SQL database Server name, Select Windows Authentication, here, Login and Password will be grayed out. Click on **Test Connection**. If Test Connection displays "Connected Successfully" message, then click on **Next** button.

| SQL Server Configuration - 🗖 🗙                                                                                                    |  |  |  |  |  |
|----------------------------------------------------------------------------------------------------|--|--|--|--|--|
| Please make sure you have the following in place before continuing the install.<br>- Access to SQL database, user name and password. |  |  |  |  |  |
| Use Existing Database                                                                                                    |  |  |  |  |  |
| Oreate New Database                                                                                                    |  |  |  |  |  |
| Provide Configuration Details                                                                                                    |  |  |  |  |  |
| Server Name: ADC                                                                                                    |  |  |  |  |  |
| Port Number: 1433 Default 1433 for TCP                                                                                               |  |  |  |  |  |
| Authentication: Windows Authentication                                                                                               |  |  |  |  |  |
| Login: exe2013\james                                                                                                    |  |  |  |  |  |
| Password:                                                                                                    |  |  |  |  |  |
| Test Connection                                                                                                    |  |  |  |  |  |
| Next Cancel                                                                                                    |  |  |  |  |  |

• When the installation is complete, click **Close**.

| 1            | 😸 ADRecoveryManger 🔄 💻 🗖                                                           |         |
|--------------|------------------------------------------------------------------------------------|---------|
|              | Installation Complete                                                              |         |
|              | ADRecoveryManger has been successfully installed.                                  |         |
|              | Click "Close" to exit.                                                             |         |
|              |                                                                                    |         |
|              |                                                                                    |         |
|              |                                                                                    |         |
|              |                                                                                    |         |
|              | Please use Windows Update to check for any critical updates to the .NET Framework. |         |
| _            |                                                                                    | _       |
|              | Cancel < Back Close                                                                |         |
| opyright © ( | CionSystems Inc., All Rights Reserved                                              | Page 10 |

# **5. Configuring CionSystems AD Recovery Manager**

- Click on **ADRecoveryManager** icon on desktop.
- The login screen will open in the default web browser. To login on to the application for the first time;

Enter "admin" in the User Name text box.

Enter "admin" in the Password text box.

| AD Recovery Manager                                               |  |
|-------------------------------------------------------------------|--|
| Sign in as Administrator   User Name:   admin   Password:   COGIN |  |

#### Note:

It is recommended that user name and password should be changed after the application has been launched.

| CionSystems™        |                    |                 | GionSystems           |
|---------------------|--------------------|-----------------|-----------------------|
| AD Recovery Manager |                    |                 |                       |
|                     |                    |                 |                       |
|                     |                    |                 |                       |
|                     | Add Domain         | n Details:      | Logout                |
|                     | Domain Name:       | exe2013.com     |                       |
|                     | User Name:         | james           |                       |
|                     | Password:          | •••••           |                       |
|                     | Domain Controller: | exchange2013-dc | Enter Local domain    |
|                     | Port Number:       |                 | controller name nere. |
|                     | SSL:               |                 |                       |
|                     | Validate           | Save            |                       |
|                     |                    |                 |                       |

Enter the required domain details and configure the domain.

- Enter Domain Name
- Enter Domain User Name- This user should have the domain admin privileges otherwise, some of the functionalities may not work. The application runs under this account context.
- Enter Domain User Password.
- Enter local Domain Controller name.
- Port Number and SSL details are optional
- Click on Validate button to validate the details
- Click on **Save** button

The installation is completed.

# **Troubleshooting Installation issues**

### Windows Server 2008 R2

# **1.** Error: "This setup requires Microsoft .NET Framework version 4.0" displays during installation

If you see the following screen during installation, you need to install the .NET Framework version  $4.0\,$ 

| <i>i</i> #                                                                                                    | ×                                                                    |
|----------------------------------------------------------------------------------------------------|----------------------------------------------------------------------|
| This setup requires the .NET Framework version 4.0.<br>and run this setup again. The .NET Framework can b<br>you like to do this now? | Please install the .NET Framework<br>be obtained from the web. Would |
| Yes                                                                                                    | No                                                                   |

• To install the .NET Framework version 4.0, click on below link. This will redirect to .NET Framework 4.0 download page.

http://www.microsoft.com/en-in/download/details.aspx?id=17718

| Download Microsoft NET x                                       |       |
|----------------------------------------------------------------|-------|
| ← → C 🗋 www.microsoft.com/en-in/download/details.aspx?id=17718 | ☆ 🚨 🔳 |
| Windows 10 is here                                             |       |
| And you can download it for free.*                             |       |
| Get started >                                                  |       |
|                                                                |       |
| Microsoft .NET Framework 4 (Standalone Installer)              |       |
| Select Language: English                                       |       |
|                                                                |       |

• Download and install →.NET Framework4.0, ensure appropriate .NET versions are installed.

# 2. Error: "You do not have sufficient privileges to complete this installation" displays during installation

If you see the following screen during installation, you don't have the privileges to install the .msi file of the application.

| × |
|---|
|   |
|   |
|   |
|   |
|   |

• You have to login as an administrator or you have admin privileges to run the .msi file. Otherwise you may run the .exe file of the application as an administrator by holding down shift key and right click the mouse, choose "Run as administrator".

| 🕞 🛄 🖛                                                                                                    |         | Application Tools                                                                                                    |                                                                                                    |               |                   |           | Release |
|----------------------------------------------------------------------------------------------------|---------|----------------------------------------------------------------------------------------------------|----------------------------------------------------------------------------------------------------|---------------|-------------------|-----------|---------|
| File Home Share                                                                                                    | View    | Manage                                                                                                    |                                                                                                    |               |                   |           |         |
| 🕣 💿 👻 🕇 🚺 🕨 Rela                                                                                                    | ease    |                                                                                                    |                                                                                                    |               |                   |           |         |
| 🔆 Favorites                                                                                                    | Name    | *                                                                                                    |                                                                                                    | Date modified | Туре              | Size      |         |
| 📃 Desktop                                                                                                    | 🛃 ADRec | overyManger                                                                                                    |                                                                                                    | 5:31 PM       | Windows Installer | 35,593 KB |         |
| 鷆 Downloads                                                                                                    | 🐼 setup |                                                                                                    |                                                                                                    | 5:30 PM       | Application       | 419 KB    |         |
| <ul> <li>Recent places</li> <li>This PC</li> <li>Desktop</li> <li>Documents</li> <li>Downloads</li> <li>Music</li> <li>Pictures</li> <li>Videos</li> <li>Local Disk (C;)</li> <li>Network</li> </ul> |         | Open       Image: Second second s | administrator<br>leshoot compatibilit<br>Start<br>with<br>e previous versions<br>o<br>shortcut<br>ne<br>ties | y<br>>        |                   |           |         |

# 3. Error: "This setup requires Internet Information Server 5.1 or higher" displays during installation

If you see the following screen during installation, you need to install the Application Development and IIS6 Management Compatibility roles

| 17                                                                                                    | ×                                                                                                    |
|----------------------------------------------------------------------------------------------------|----------------------------------------------------------------------------------------------------|
| This setup requires Internet Inform<br>This setup cannot be installed on<br>Server or a newer operating syste | nation Server 5.1 or higher and Windows XP or higher.<br>Windows 2000. Please install Internet Information<br>em and run this setup again. |
|                                                                                                    |                                                                                                    |
|                                                                                                    | OK                                                                                                    |

Make sure you have installed the following roles in Server Manager.

 Go to Control Panel→click on "Turn Windows features on or off" under Programs→Select "Roles" under Server Manager→Click on "Add Roles" link button.

| 🖺 Server Manager                                                 |                                                                                                    |                                           | × |
|------------------------------------------------------------------|----------------------------------------------------------------------------------------------------|-------------------------------------------|---|
| File Action View Help                                            |                                                                                                    |                                           |   |
| 🗢 🔿 🙍 🔽                                                          |                                                                                                    |                                           |   |
| Server Manager (W, ,)<br>Roles<br>Configuration<br>Configuration | Roles           Image: View the health of the roles installed on your server and add or remove roles and features. |                                           |   |
|                                                                  | Roles Summary                                                                                                    | Roles Summary Help                        | - |
|                                                                  | Roles: 3 of 17 installed     Active Directory Domain Services                                                      | Add Roles                                 |   |
|                                                                  | ▲ DNS Server<br>⊗ Web Server (IIS)                                                                                 |                                           |   |
|                                                                  | Active Directory Domain Services                                                                                   | AD DS Help                                |   |
|                                                                  | Stores directory data and manages communication between users and domains, including user logon processes,         | , authentication, and directory searches. |   |
|                                                                  |                                                                                                    | Go to Active Directory Domain<br>Services |   |

 Add Roles wizard will be started→select "Server Roles" link button→configure the "Application Development" and "IIS6 Management Compatibility" roles as shown below:

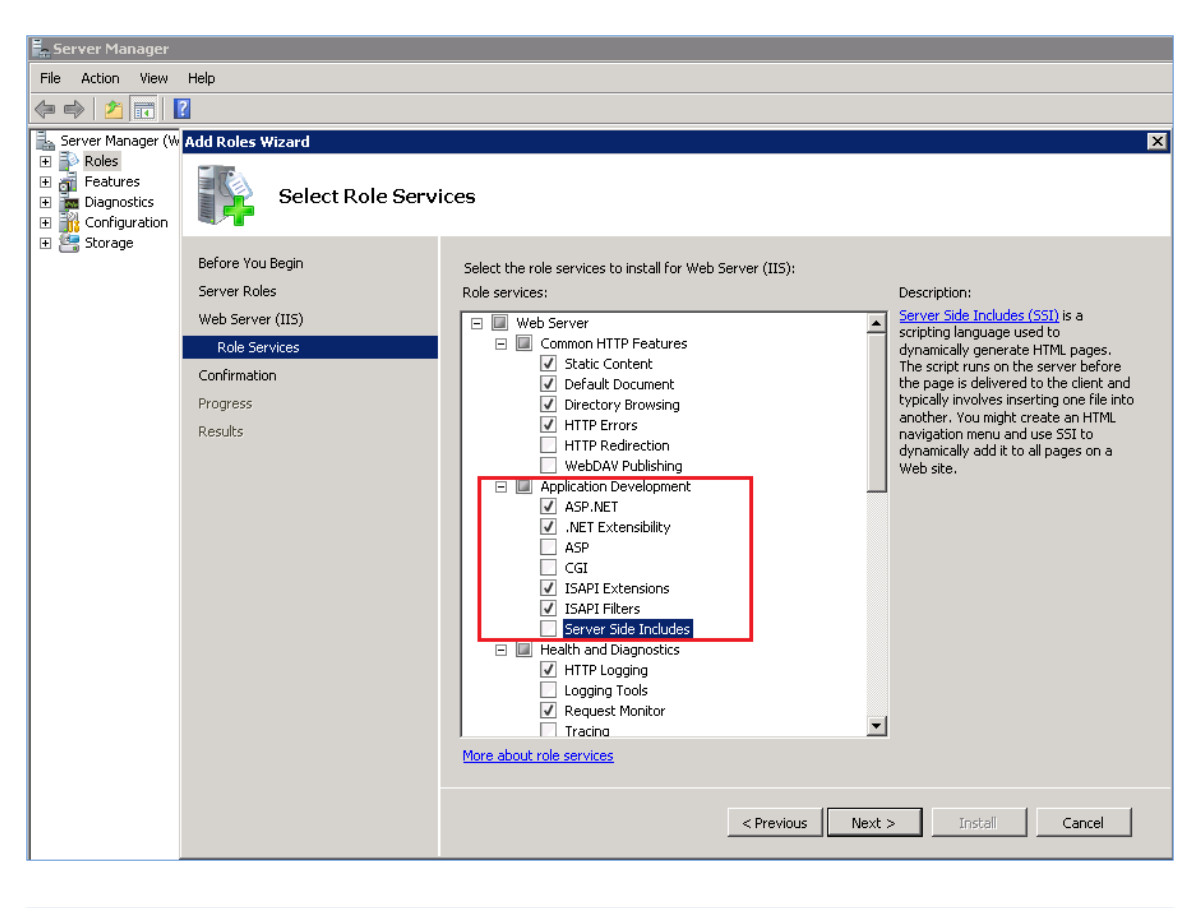

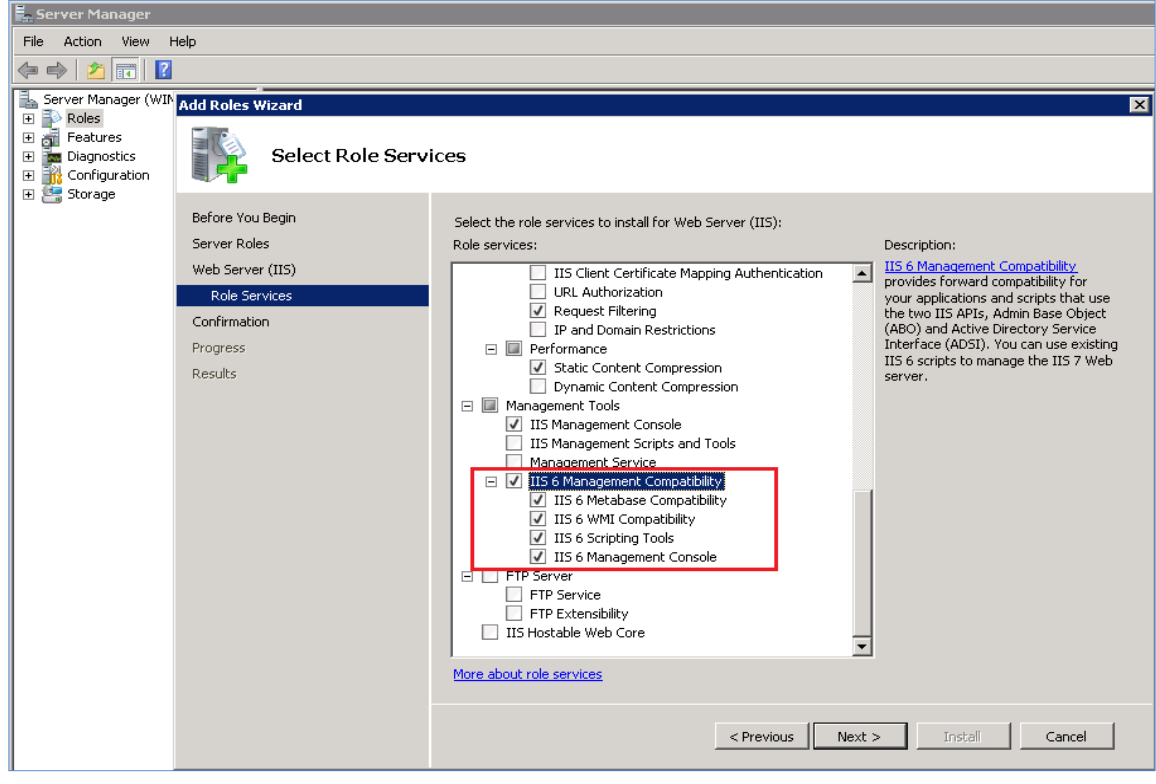

• After installing the roles, restart the server to apply the changes.

### 4. Changing "Application pool Identity" for DefaultAppPool in IISManager

In some case, you have to change the application pool identity to the username and password you provided at install.

Process is

- Start **Run** command→type "**inetmgr**"→IIS Manager Window will be opened.
- Go to Application Pools→DefaultAppPool→right click and select "Advanced Settings→Select "Identity" under Process Model→click on ellipsis button→Select "Custom account"→click on "Set"→Provide "User name, Password and Confirm password" details→click OK→click OK

|                              |                      | Adv | anced Settings                                 |                                                   | ? >        | <Ⅰ_ |        |                               |
|------------------------------|----------------------|-----|------------------------------------------------|---------------------------------------------------|------------|-----|--------|-------------------------------|
| 锋 Internet Information Servi | ces (IIS) Manager    |     |                                                |                                                   |            | -   |        |                               |
|                              | Application Pools    | E   | General)                                       |                                                   | <b>_</b>   |     |        |                               |
|                              | - rippication on     |     | .NET Framework Version                         | v2.0                                              |            |     |        |                               |
| File View Help               |                      |     | Enable 32-Bit Applications                     | False                                             |            |     |        |                               |
| Connections                  |                      |     | Managed Pipeline Mode                          | Integrated                                        |            |     |        | stings                        |
| Connections                  | Annlic:              |     | Name                                           | DefaultAppPool                                    |            |     |        | Actions                       |
| 🔍 • 님 🖄 😽 👘                  | - тррисс             |     | Queue Length                                   | 1000                                              |            |     |        | 🐉 Add Application Pool        |
|                              |                      |     | Start Automatically                            | True                                              |            |     |        | Set Application Pool Defaults |
| 🛓 🖳 📢 WIN200 ( ) ad          | This page lets you v | E   | CPU                                            |                                                   |            | th  | worker |                               |
| Application Pools            | processes, contain c |     | Limit                                          | 0                                                 |            |     |        | Application Pool Tasks        |
| 🗄 🐻 Sites                    | Filter:              |     | Limit Action                                   | NoAction                                          |            |     |        | Start                         |
|                              | Name 🔿               |     | Limit Interval (minutes)                       | 5                                                 |            |     |        | Stop                          |
|                              | Classic NET Apr      |     | Processor Affinity Enabled                     | False                                             |            |     |        | Becycle                       |
|                              | DefaultéonPool       |     | Processor Affinity Mask                        | 4294967295                                        |            |     |        |                               |
|                              | Ser datemppri oor    |     | Process Model                                  |                                                   |            |     |        | Edit Application Pool         |
|                              |                      |     | Identity                                       | ApplicationPoolIdentity                           |            |     |        | Basic Settings                |
|                              |                      | 4   | Taie nine-ouc (ininaces)                       | 20                                                |            | •   |        | Recycling                     |
|                              |                      |     | Load User Profile                              | False                                             |            |     |        | Advanced Settings             |
|                              |                      |     | Maximum Worker Processes                       | 1                                                 |            |     |        | Rename                        |
|                              |                      |     | Ping Enabled                                   | True                                              |            |     |        | Kondino                       |
|                              |                      |     | Ping Maximum Response Time (second             | 90                                                |            |     |        | K Remove                      |
|                              |                      |     | Ping Period (seconds)                          | 30                                                |            |     |        | View Applications             |
|                              |                      |     | Shutdown Time Limit (seconds)                  | 90                                                |            |     |        |                               |
|                              |                      | L   | Startun Time Limit (seconds)                   | 90                                                |            |     |        | 🕖 Help                        |
|                              |                      | 1   | dentity                                        |                                                   |            |     |        | Online Help                   |
|                              |                      | [   | identityType, username, password]Cor           | figures the application pool to                   | o run as   |     |        |                               |
|                              |                      |     | ouit-in account, i.e. Application Pool Ide     | ntity (recommended), Networ<br>ific user identity | K Service, |     |        |                               |
|                              | Eastures View F      | ľ   | color by sconing bolicar betwice, or as a spec | and abor radinacy.                                |            |     |        |                               |
|                              | Teacures view        |     |                                                |                                                   |            |     |        |                               |
| Ready                        |                      |     |                                                | ОК                                                | Cancel     |     |        | <b>%</b> .:                   |

|                           | Adv                     | vanced Settings            |                | ?×              |
|---------------------------|-------------------------|----------------------------|----------------|-----------------|
| Thernet Information Servi | ces (115) Manager       |                            |                |                 |
| 🚺 🍋 🌍 🛛 🕼 🕨 WIN2008-/     | A 🕨 Application Pools 👘 | (General)                  |                |                 |
|                           |                         | INET Framework Version     | V2.U           |                 |
| File View Help            |                         | Enable 32-Bit Applications | False          |                 |
| Connections               |                         | Managed Pipeline Mode      | Integrated     |                 |
|                           | Seplica 🔰               | Name                       | DefaultAppPool |                 |
|                           |                         | Queue Length               | 1000           |                 |
| Start Page                | This page lets you y    | Start Automatically        | True           | th worker       |
|                           | processes, contain c    |                            |                |                 |
| Application Pools         |                         | Application Pool Identity  |                | ? X             |
|                           | Filter:                 | L C Built in annumb        |                |                 |
|                           | Name 🔺                  | E Build-In account:        |                |                 |
|                           | Classic .NET App        | ApplicationPoolIdentity    | <b>T</b>       |                 |
|                           |                         |                            |                | Л               |
|                           | E                       | E Custom account:          |                |                 |
|                           |                         | 1                          |                | Set             |
|                           |                         | 1                          |                |                 |
|                           |                         | L                          |                |                 |
|                           |                         | r                          |                |                 |
|                           |                         | F                          | ОК             | Cancel          |
|                           |                         | F                          |                |                 |
|                           |                         | Ping Period (seconds)      | 30             |                 |
|                           |                         | Shi Set Credentials        | 2 2            |                 |
|                           |                         | SEC Credencials            |                | <b>_</b>        |
|                           | 1                       | Iden User name:            |                |                 |
|                           | [                       | iden 🛛                     |                | iool to run as  |
|                           |                         | puilt- I <sup>I</sup>      |                | stwork Service, |
|                           |                         | Password:                  |                |                 |
|                           | Features View           | — <b>I</b> I               |                |                 |
| Ready                     |                         | Confirm password:          |                | Cancel          |
|                           |                         |                            |                |                 |
|                           |                         |                            |                |                 |
|                           |                         |                            |                |                 |
|                           |                         | C                          | K Cancel       |                 |
|                           |                         |                            |                |                 |

### 5. Error: "Server Error in '/AD Recovery Manager 'Application"

If the login fails after trying 'admin' & 'admin' (without quotes): see the solution below

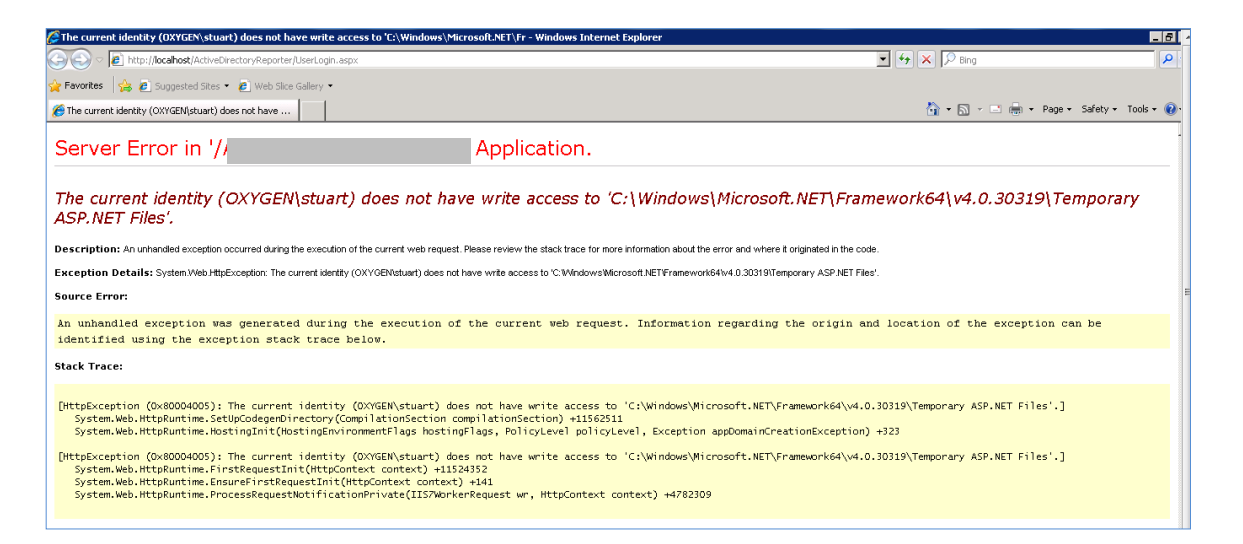

|      | Microsoft S     | QL Server Management Stu | udio        |           |
|------|-----------------|--------------------------|-------------|-----------|
| Help |                 |                          |             |           |
|      | - 💭 - 🖏 🗖 🕨 👘   | *                        | - 🦉         | • 🔍 🕾 🛠 💿 |
|      |                 |                          |             |           |
|      |                 |                          |             |           |
|      | el.             | Connect to Server        | ×           |           |
|      |                 |                          |             |           |
|      | Microsoft SO    | Server 2014              |             |           |
|      | IVIICIOSOIT SQ  | L JEI VEI 2014           |             |           |
|      |                 | and a s                  |             |           |
|      | Server type:    | Database Engine          | Y           |           |
|      | Server name:    | 400                      | ~           |           |
|      | Authentication: | Windows Authentication   | ~           |           |
|      | User name:      | EXE2013\james            | ×           |           |
|      | Password:       |                          |             |           |
|      |                 | Bemember password        |             |           |
|      |                 |                          |             |           |
|      | Connect         | Cancel Help              | Online >>   |           |
|      | Contract        | inter inter              | a point / / |           |
|      |                 |                          |             |           |

Start the SQL server management studio and note the SQL connection string and username. You have to provide this username during the install of AD Recovery Manager (refer page 8 - Application Authentication popup window). Otherwise provide SQL privileges to the account that you have given during installation of the application.

Also, check the IIS role and ensure the Windows and Basic authentication are enabled.

To connect a remote database through windows authentication, the system must be a member of that domain and the domain user has to be added in SQL database security logins.

| 5                                                                                                    |           |        | Microsoft SQL | Server Management St | udio |
|----------------------------------------------------------------------------------------------------|-----------|--------|---------------|----------------------|------|
| File Edit View Debug Tools Window Help                                                                                                    |           |        |               |                      |      |
| 🗄 📷 🕶 📨 🚰 🗐 🧊 🔔 New Query 📑 📸                                                                                                    | 📸 🖧   🔏 🔀 | 9-0-2- | 🖳   🌌   🕨     | *                    |      |
| Object Explorer 🛛 🔻 🕂 🗙                                                                                                    |           |        |               |                      |      |
| Connect 🕶 💱 🚆 🔲 🍸 😰 😹                                                                                                    |           |        |               |                      |      |
| <ul> <li>ADC (SQL Server 12.0.5000.0 - sa)</li> <li>Databases</li> <li>Security</li> <li>Security</li> <li>Cogins</li> <li>##MS_PolicyEventProcessingLc</li> <li>##MS_PolicyTsqlExecutionLogi</li> <li>MAVERICK\adm\$</li> <li>MAVERICK\adm\$</li> <li>MAVERICK\adms</li> <li>MAVERICK\adms</li> <li>MAVERICK\adms</li> <li>MAVERICK\adms</li> <li>MAVERICK\adms</li> <li>MAVERICK\adms</li> <li>MAVERICK\adms</li> <li>MT Service\MSSQLSERVER</li> <li>NT SERVICE\SQLVerVER</li> <li>NT SERVICE\SQLVerVER</li> <li>NT SERVICE\SQLVerVER</li> <li>Sa</li> <li>Server Roles</li> <li>Cryptographic Providers</li> </ul> |           |        |               |                      |      |
| 🗄 🧰 Audits                                                                                                    |           |        |               |                      |      |
| 😠 📄 Server Audit Specifications                                                                                                    |           |        |               |                      |      |

### 6. Error: SQL Login failed during the database configuration of application

If you get the below error during the database configuration of application, Please go through this link <u>http://blog.cionsystems.com/?p=736</u> to resolve the error.

| SQL Server Configuration - 🗖 🗙                                                                                                    |
|----------------------------------------------------------------------------------------------------|
| Please make sure you have the following in place before continuing the install.<br>- Access to SQL database, user name and password. |
| <ul> <li>Use Existing Database</li> </ul>                                                                                            |
| Create New Database                                                                                                    |
| Provide Configuration Details                                                                                                    |
|                                                                                                    |
| Login failed for user 'EXE2013\EXCHANGE2013-DC\$'.                                                                                   |
| ОК                                                                                                    |
| Test Connection                                                                                                    |
| Next Cancel                                                                                                    |

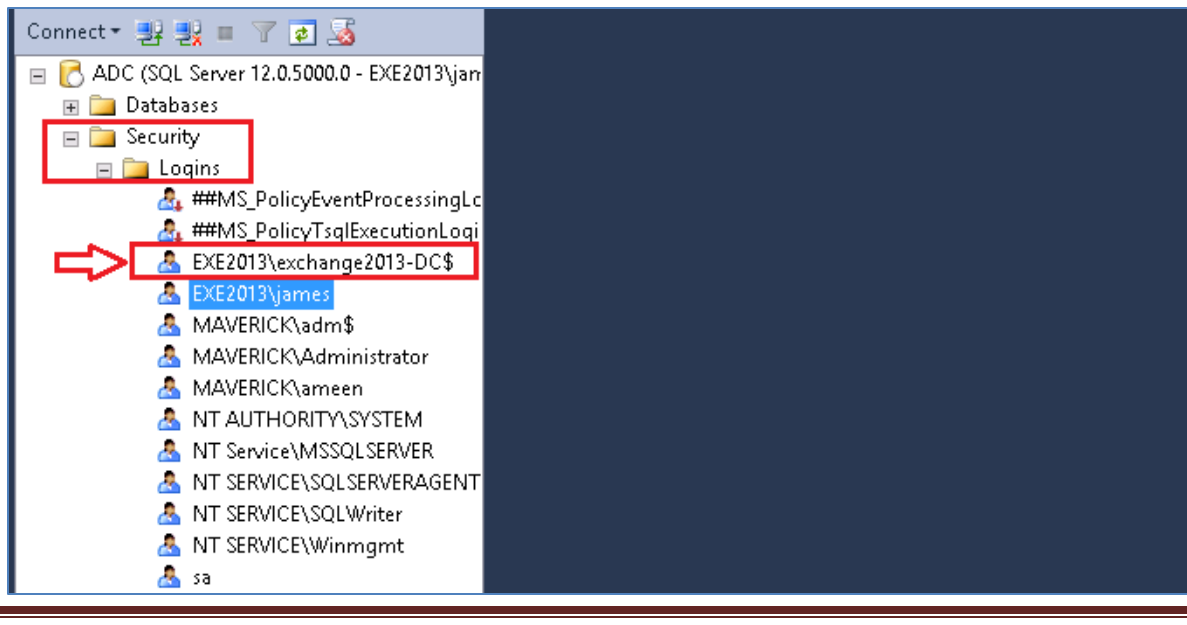

After completing the process shown in the link, the user account should display under security logins as shown in above image.

Another scenario of SQL Login fails:

| • |                                                                               | SQL Server Configuration                                                                                                    |
|---|-------------------------------------------------------------------------------|----------------------------------------------------------------------------------------------------|
|   | Please make sure y<br>-Access to SQL da<br>O Use Existing D<br>O Create New D | ou have the following in place before continuing the install.<br>stabase, user name and password.<br>ratabase<br>atabase                           |
|   | Provide Configura                                                             | ation Details                                                                                                    |
|   | Server Name:                                                                  | ADC                                                                                                    |
|   | Port Number:                                                                  | 1433 Default 1433 for TCP                                                                                                    |
|   | Authentication:                                                               | SQL Server Authentication                                                                                                    |
|   | Login:                                                                        | Sa A transport-level error has occurred when sending the request to the server. (provider: Shared Memory Provider, error: 0 - No process is on the |
|   | Password:                                                                     | other end of the pipe.)                                                                                                    |
|   |                                                                               | Test Connection       Next                                                                                                    |

This can happen because the firewall is blocking ports. Check the firewall and SQL to ensure the right SQL ports are open. Probably TCP/IP channel is disabled under SQL Server Configuration Manager. So go there and enable all TCP/IP options.

Below is an example

• Click on start →All programs→Microsoft SQL Server 2008 R2→Click on Configuration Tools→Click on SQL Server Configuration Manager

| 📅 Sql Server Configuration Manager |                                                       |                                                                   |  |  |  |  |  |  |
|------------------------------------|-------------------------------------------------------|-------------------------------------------------------------------|--|--|--|--|--|--|
| File Action View Help              |                                                       |                                                                   |  |  |  |  |  |  |
|                                    |                                                       |                                                                   |  |  |  |  |  |  |
| Name                               | Order                                                 | Enabled                                                           |  |  |  |  |  |  |
| Shared Memory                      | 1                                                     | Enabled                                                           |  |  |  |  |  |  |
| TCP/IP                             | 3                                                     | Enabled                                                           |  |  |  |  |  |  |
| 🍯 Named Pipes                      | 2                                                     | Enabled                                                           |  |  |  |  |  |  |
| VIA 💦                              |                                                       | Disabled                                                          |  |  |  |  |  |  |
|                                    |                                                       |                                                                   |  |  |  |  |  |  |
|                                    |                                                       |                                                                   |  |  |  |  |  |  |
|                                    |                                                       |                                                                   |  |  |  |  |  |  |
|                                    |                                                       |                                                                   |  |  |  |  |  |  |
|                                    |                                                       |                                                                   |  |  |  |  |  |  |
|                                    |                                                       |                                                                   |  |  |  |  |  |  |
|                                    |                                                       |                                                                   |  |  |  |  |  |  |
|                                    |                                                       |                                                                   |  |  |  |  |  |  |
|                                    | Name<br>Shared Memory<br>TCP/IP<br>Named Pipes<br>VIA | Name Order<br>Shared Memory 1<br>TCP/IP 3<br>Named Pipes 2<br>VIA |  |  |  |  |  |  |

• Make sure all TCP/IP channels are enabled

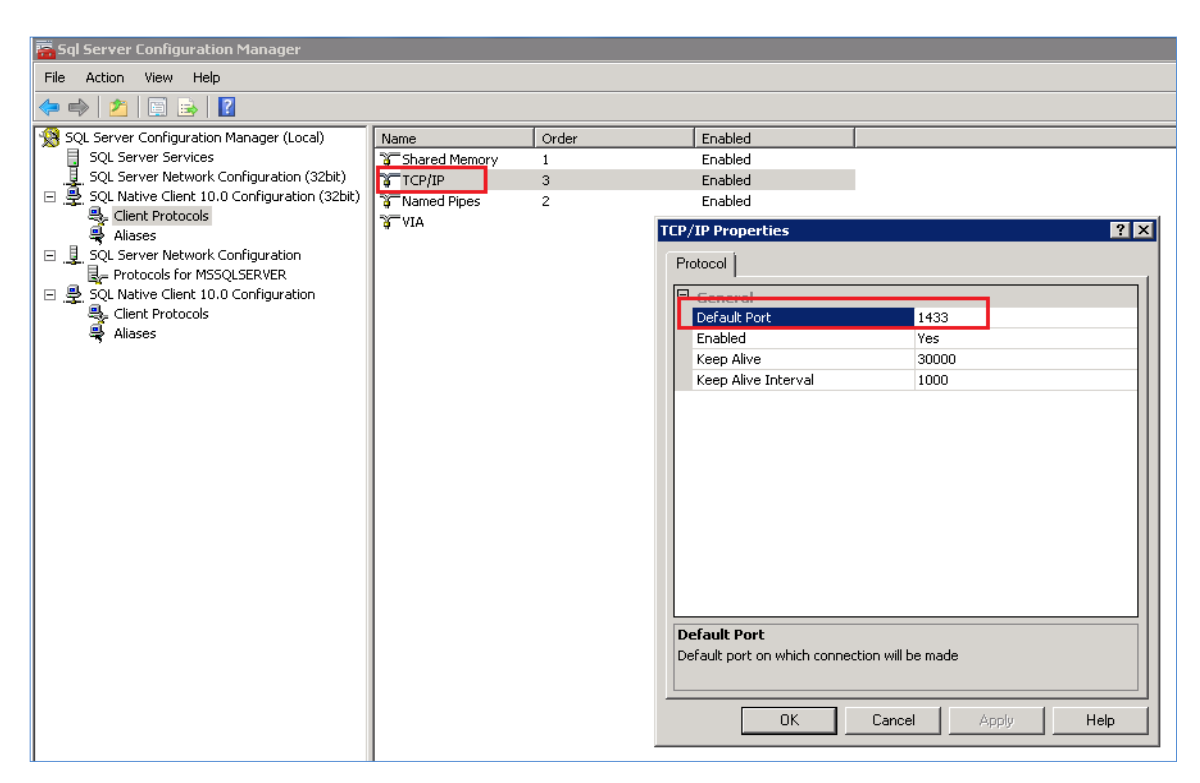

• Make sure TCP/IP Port has 1433

| Sql Server Configuration Manager               | a Sql Server Conliguration Manager |            |                              |                   |      |
|------------------------------------------------|------------------------------------|------------|------------------------------|-------------------|------|
| File Action View Help                          |                                    |            |                              |                   |      |
| 🗢 🔿 🖄 🖼 🗟                                      |                                    |            |                              |                   |      |
| SQL Server Configuration Manager (Local)       | Name<br>Shared Memory              | Order<br>1 | Enabled                      |                   |      |
| J. SQL Server Network Configuration (32bit)    | TCP/IP                             | 3          | Enabled                      |                   |      |
| E SQL Native Client 10.0 Configuration (32bit) | 🍹 Named Pipes                      | 2          | Enabled                      |                   |      |
|                                                | AIV &                              | TC         | /IP Properties               |                   | ? ×  |
| SQL Server Network Configuration               |                                    | F          | 'rotocol                     |                   |      |
| 🖃 🚇 SQL Native Client 10.0 Configuration       |                                    | 6          | General                      |                   |      |
| Client Protocols                               |                                    |            | Default Port                 | 1433              |      |
| Allases                                        |                                    |            | Enabled<br>Kase Alive        | Yes               |      |
|                                                |                                    |            | Keep Alive Interval          | 1000              |      |
|                                                |                                    |            |                              | 1000              |      |
|                                                |                                    |            |                              |                   |      |
|                                                |                                    |            |                              |                   |      |
|                                                |                                    |            |                              |                   |      |
|                                                |                                    |            |                              |                   |      |
|                                                |                                    |            |                              |                   |      |
|                                                |                                    |            |                              |                   |      |
|                                                |                                    |            |                              |                   |      |
|                                                |                                    |            |                              |                   |      |
|                                                |                                    |            | )efault Port                 |                   |      |
|                                                |                                    | E          | efault port on which connect | ion will be made  |      |
|                                                |                                    |            |                              |                   |      |
|                                                |                                    |            | 04                           | Coursel 1 April 1 |      |
|                                                |                                    |            |                              | Lancei Apply      | 1eip |
|                                                | 1                                  |            |                              |                   |      |

 Select TCP/IP, go to properties, in properties window select IP Addresses tab.In IP1 set TCP Port as 1433 and in IPAII set TCP port as 1433, Click on OK

| Q Services         |                                                                 |                                       |              |         | _            |     |
|--------------------|-----------------------------------------------------------------|---------------------------------------|--------------|---------|--------------|-----|
| File Action View   | Help                                                            |                                       |              |         |              |     |
|                    | 🛓 🛛 📰 🖡 🕨 🔳 🕕 🕩                                                 |                                       |              |         |              |     |
| 🧟 Services (Local) | 🔕 Services (Local)                                              | ·                                     |              |         |              |     |
|                    | SOL Server (MSSOLSERVER)                                        | Name 🔺                                | Description  | Status  | Startup Type | Lo: |
|                    |                                                                 | Routing and Remote Access             | Offers rout  |         | Disabled     | Lo  |
|                    | Stop the service                                                | 🎑 RPC Endpoint Mapper                 | Resolves R   | Started | Automatic    | Ne  |
|                    | Pause the service                                               | 🎑 Secondary Logon                     | Enables st   |         | Manual       | Lo  |
|                    | Kestart the service                                             | 🤹 Secure Socket Tunneling Protocol S  | Provides s   |         | Manual       | Lo  |
|                    |                                                                 | 🎑 Security Accounts Manager           | The startu   | Started | Automatic    | Lo  |
|                    | Description:<br>Provides storage, processing and                | 🍳 Server                              | Supports fil | Started | Automatic    | Lo  |
|                    | controlled access of data, and rapid<br>transaction processing. | 🎑 Shell Hardware Detection            | Provides n   | Started | Automatic    | Lo  |
|                    |                                                                 | 🍳 Smart Card                          | Manages a    |         | Manual       | Lo  |
|                    |                                                                 | 🍳 Smart Card Removal Policy           | Allows the   |         | Manual       | Lo  |
|                    |                                                                 | 🔍 SNMP Trap                           | Receives tr  |         | Manual       | Loi |
|                    |                                                                 | 🎑 Software Protection                 | Enables th   | Started | Automatic (D | Ne  |
|                    |                                                                 | Special Administration Console Helper | Allows adm   |         | Manual       | Lo  |
|                    |                                                                 | SPP Notification Service              | Provides S   | Started | Manual       | Lo  |
|                    |                                                                 | SQL Active Directory Helper Service   | Enables int  |         | Disabled     | Lo  |
|                    |                                                                 | SQL Server (MSSQLSERVER)              | Provides st  | Started | Automatic    | 0×  |
|                    |                                                                 | SQL Server Agent (MSSQLSERVER)        | Executes j   |         | Manual       | Lo  |
|                    |                                                                 | SQL Server Browser                    | Provides S   | Started | Manual       | Lo  |
|                    |                                                                 | SQL Server Reporting Services (MS     | Manages,     | Started | Automatic    | Lo  |
|                    |                                                                 | 🔍 SQL Server VSS Writer               | Provides th  | Started | Automatic    | Lou |
|                    |                                                                 | 🔍 SSDP Discovery                      | Discovers    |         | Disabled     | Lo  |

• Restart SQLServer and SQL Server Browser services

To open above ports in Windows firewall, run the below command from command prompt

```
netsh advfirewall firewall add rule name = SQLPort dir = in protocol = tcp
action = allow localport = 1433 remoteip = localsubnet profile = DOMAIN
```

#### Connecting to remote database:

To connect remote database, please check the following settings:

1. Make sure **SQL Browser Service** is in running state in **SQL Server Configuration Manager** 

| 🐱 Sql Server Configuration Manager                                            |                      |         |            |                     |            |               |
|-------------------------------------------------------------------------------|----------------------|---------|------------|---------------------|------------|---------------|
| File Action View Help                                                         |                      |         |            |                     |            |               |
| 🗢 🔿 🞽 🖹 🗟 🖌 🕐 🔍 📀                                                             |                      |         |            |                     |            |               |
| 😵 SQL Server Configuration Manager (Local)                                    | Name                 | State   | Start Mode | Log On As           | Process ID | Service Type  |
| SQL Server Services                                                           | SQL Server (MSSQ     | Running | Automatic  | C. Y \administrator | 1860       | SQL Server    |
| . SQL Server Network Configuration (32bit)                                    | SQL Server Repor     | Pupping | Automatic  | LocalSystem         | 1888       | Report Server |
| 표 .字, SQL Native Client 10.0 Configuration (32bit)                            | n SQL Server Browser | Running | Manual     | NT AUTHORITY\LOC    | 3292       |               |
| E SQL Server Network Configuration     E SQL Native Client 10.0 Configuration | 5QL Server Agent     | Stopped | Manual     | LocalSystem         | 0          | SQL Agent     |
|                                                                               |                      |         |            |                     |            |               |
|                                                                               |                      |         |            |                     |            |               |

2. Check is if Remote Connections are enabled on your SQL Server database.

• Connect to the server, right click the server and open the Server Properties.

| Kicrosoft SQL Server Mar       | nagement Studio             |
|--------------------------------|-----------------------------|
| File Edit View Debug           | Tools Window Community Help |
| 🕴 🔔 New Query 🛛 🛅 🛛 📷          | 3 🜇   🕞   😅 🔙 🚳   🌉 🖕       |
| Object Explorer                | - <del>7</del> X            |
| Connect 🕶 📑 📑 👕 🗍              | 2 🗟 🚽 🛛                     |
| 🖃 🔀 CION 🛛 PC (SQL Server      |                             |
| 🕀 🧰 Databases                  | Connect                     |
| E Security      Server Objects | Disconnect                  |
|                                | Register                    |
| 🕀 🚞 Management                 | New Query                   |
|                                | Activity Monitor            |
|                                | Start                       |
|                                | Stop                        |
|                                | Pause                       |
|                                | Resume                      |
|                                | Restart                     |
|                                | Policies                    |
|                                | Facets                      |
|                                | Start PowerShell            |
|                                | Reports                     |
|                                | Refresh                     |
|                                | Properties                  |
|                                |                             |

• Navigate to **Connections** and ensure that **Allow remote connections to this server** are checked.

| 🚪 Server Properties - CION22-                                                                              | -PC _ 🗖                                                                                                    | × |
|----------------------------------------------------------------------------------------------------|----------------------------------------------------------------------------------------------------|---|
| Select a page                                                                                              | 🔄 Script 👻 📑 Help                                                                                                    |   |
| General<br>Memory<br>Processors<br>Security<br>Connections<br>Database Settings<br>Advanced<br>Permissions | Connections Maximum number of concurrent connections (0 = unlimited):  Use query governor to prevent long-running queries  Default connection options:  cursor close on commit ansi warnings                          |   |
|                                                                                                    | <ul> <li>ansi padding</li> <li>ANSI NULLS</li> <li>arithmetic abort</li> <li>arithmetic ignore</li> </ul>                                                                                                    |   |
| Connection                                                                                                 | Remote server connections                                                                                                    |   |
| Server:<br>CION22-PC<br>Connection:<br>sa<br>View connection properties                                    | <ul> <li>Allow remote connections to this server</li> <li>Remote query timeout (in seconds, 0 = no timeout):</li> <li>60000 .</li> <li>Require distributed transactions for server-to-server communication</li> </ul> |   |

- 3. In firewall enable UDP port (By Default 1434) for SQL Browser
  - Open the Control Panel and navigate to Windows Firewall.

| 💣 Windows Firewall                                     |                                                                                  |                                                                                   |
|--------------------------------------------------------|----------------------------------------------------------------------------------|-----------------------------------------------------------------------------------|
| Goor 👉 - Control Panel - Sy                            | /stem and Security 👻 Windows Firewall                                            | <ul> <li>Search Control Panel</li> </ul>                                          |
| Control Panel Home                                     | Help protect your computer with Windows Firew                                    | vall                                                                              |
| Allow a program or feature<br>through Windows Firewall | Windows Firewall can help prevent hackers or malicious<br>Internet or a network. | software from gaining access to your computer through the                         |
| Change notification settings                           | How does a firewall help protect my computer?                                    |                                                                                   |
| Turp Windows Firewall on or off                        | What are network locations?                                                      |                                                                                   |
| Restore defaults                                       | 🔮 Domain networks                                                                | Connected 🔺                                                                       |
| 💱 Advanced settings                                    | Networks at a workplace that are attached to a domain                            | n                                                                                 |
| Troubleshoot my network                                | Windows Firewall state:                                                          | On                                                                                |
|                                                        | Incoming connections:                                                            | Block all connections to programs that are not on the list of<br>allowed programs |
|                                                        | Active domain networks:                                                          | 🜆 oxygen.local                                                                    |
|                                                        | Notification state:                                                              | Do not notify me when Windows Firewall blocks a new<br>program                    |
|                                                        | Home or work (private) networks                                                  | Not Connected 💌                                                                   |
|                                                        | Vublic networks                                                                  | Not Connected 💌                                                                   |

• Click on Advanced Settings on the left hand side and you should see the Windows Firewall with Advanced Security. Select **the Inbound Rules** on the left hand side and click on **New Rule**... on the right hand side.

| 💣 New Inbound Rule Wizard             |                                                          | × |
|---------------------------------------|----------------------------------------------------------|---|
| Rule Type                             |                                                          |   |
| Select the type of firewall rule to c | create.                                                  |   |
| Steps:                                |                                                          |   |
| 🥚 Rule Type                           | What type of rule would you like to create?              |   |
| Protocol and Ports                    |                                                          |   |
| <ul> <li>Action</li> </ul>            | C Program                                                |   |
| Profile                               | Rule that controls connections for a program.            |   |
| Name                                  | Port                                                     |   |
|                                       | Hule that controls connections for a TCP or UDP port.    |   |
|                                       | O Predefined:                                            |   |
|                                       | Active Directory Domain Services                         |   |
|                                       | Rule that controls connections for a Windows experience. |   |
|                                       | O Custom                                                 |   |
|                                       | Lustom rule.                                             |   |
|                                       |                                                          |   |
|                                       |                                                          |   |
|                                       |                                                          |   |
|                                       |                                                          |   |
|                                       | Learn more about rule types                              |   |
|                                       |                                                          |   |
|                                       |                                                          |   |
|                                       | < Back Next > Cancel                                     |   |

• This opens the New Inbound Rule Wizard, under the **Rule Type** choose **Port** and click the **Next** button

| 🛷 New Inbound Rule Wizard          | ×                                                                |
|------------------------------------|------------------------------------------------------------------|
| Protocol and Ports                 |                                                                  |
| Specify the protocols and ports to | which this rule applies.                                         |
| Steps:                             |                                                                  |
| Rule Type                          | Does this rule apply to TCP or UDP?                              |
| Protocol and Ports                 | О ТСР                                                            |
| <ul> <li>Action</li> </ul>         | © UDP                                                            |
| Profile                            |                                                                  |
| <ul> <li>Name</li> </ul>           | Does this rule apply to all local ports or specific local ports? |
|                                    | O All local ports                                                |
|                                    | • Specific local ports: 1434                                     |
|                                    | Example: 80, 443, 5000-5010                                      |
|                                    |                                                                  |
|                                    |                                                                  |
|                                    |                                                                  |
|                                    |                                                                  |
|                                    |                                                                  |
|                                    |                                                                  |
|                                    | Learn more about protocol and ports                              |
|                                    |                                                                  |
|                                    |                                                                  |
|                                    | < Back Next > Cancel                                             |

- Select the **UDP** protocol and in the Specific local ports enter port number **1434**.
- To proceed with the settings SQL Browser services, click the **Next** button

| 💣 New Inbound Rule Wizard         | ×                                                                                                    |
|-----------------------------------|----------------------------------------------------------------------------------------------------|
| Action                            |                                                                                                    |
| Specify the action to be taken wh | en a connection matches the conditions specified in the rule.                                                                                                    |
| Steps:                            |                                                                                                    |
| Bule Type                         | What action should be taken when a connection matches the specified conditions?                                                                                                    |
| Protocol and Ports                | G. Allow the connection                                                                                                    |
| <ul> <li>Action</li> </ul>        | This includes connections that are protected with IPsec as well as those are not.                                                                                                    |
| Profile                           | C Allow the connection if it is ecoure                                                                                                    |
| <ul> <li>Name</li> </ul>          | <ul> <li>Allow the connection if it is secure         This includes only connections that have been authenticated by using IPsec. Connections         will be secured using the settings in IPsec properties and rules in the Connection Security         Rule node.     </li> <li>Customize</li> <li>Block the connection</li> </ul> |
|                                   | Learn more about actions          < Back       Next >       Cancel                                                                                                    |

• In the Action dialog choose **Allow the connection** and click the **Next** button

| New Inbound Rule Wizar Profile            | d X                                                                                                    |
|-------------------------------------------|----------------------------------------------------------------------------------------------------|
| Specify the profiles for which thi        | is rule applies.                                                                                                    |
| Steps:<br>Rule Type<br>Protocol and Ports | When does this rule apply?                                                                                                    |
| Action                                    | 🗹 Domain                                                                                                    |
| <ul> <li>Profile</li> </ul>               | Applies when a computer is connected to its corporate domain.                                                                                                    |
| <ul> <li>Name</li> </ul>                  | <ul> <li>Private         Applies when a computer is connected to a private network location.</li> <li>Public         Applies when a computer is connected to a public network location.</li> </ul> |
|                                           | Learn more about profiles<br>< Back Next > Cancel                                                                                                    |

• In the Profile dialog choose all three profiles and click the **Next** button

| 💣 New Inbound Rule Wizard        | ×                       |
|----------------------------------|-------------------------|
| Name                             |                         |
| Specify the name and description | of this rule.           |
| Steps:                           |                         |
| Rule Type                        |                         |
| Protocol and Ports               |                         |
| Action                           |                         |
| Profile                          | Name:                   |
| Name                             | SQL Browser             |
|                                  | Description (optional): |
|                                  |                         |
|                                  |                         |
|                                  |                         |
|                                  |                         |
|                                  |                         |
|                                  |                         |
|                                  |                         |
|                                  |                         |
|                                  |                         |
|                                  |                         |
|                                  |                         |
|                                  |                         |
|                                  | Parts I Finite Conset 1 |
|                                  | < Back Finish Cancel    |

• Give the rule a name as "SQL Browser" and click the **Finish** button.

**Note:** To connect a remote database through windows authentication, the system must be a member of that domain and the domain user has to be added in SQL database security logins.

| 5                                                                                                    | Microsoft SQL Server Management Studio |
|----------------------------------------------------------------------------------------------------|----------------------------------------|
| File Edit View Debug Tools Window He                                                                                                    | p<br>                                  |
| Object Explorer                                                                                                    |                                        |
| Connect - 📑 🛃 = 🍸 👩 🍒                                                                                                    |                                        |
| ADC (SQL Server 12.0.5000.0 - sa)      Databases      Security      Logins      MAVERICK\adm\$      MAVERICK\adm\$      MAVERICK\adms      MAVERICK\ameen      NT AUTHORITY\SYSTEM      NT Service\MSSQLSERVER      NT SERVICE\SQLSERVERAGENT      NT SERVICE\SQLSERVERAGENT      NT SERVICE\SQLSERVERAGENT      Sa      EXE2013\james |                                        |
| 😠 🧰 Server Roles                                                                                                    |                                        |
| III Creater Crantals                                                                                                    |                                        |
|                                                                                                    |                                        |
| 🕀 🚞 Server Audit Specifications                                                                                                    |                                        |

# Windows Server 2012

### 1. Error: "Installation Incomplete" displays during installation

If you see the following screen during installation, you need to install the **Application Development** and **IIS6 Management Compatibility** roles.

| <b>设</b>                                                         |        | _ <b>_</b> X                            |
|------------------------------------------------------------------|--------|-----------------------------------------|
| Installation Incomple                                            | te     |                                         |
| The installer was interrupted before the installer to try again. |        | could be installed. You need to restart |
| Click "Close" to exit.                                           |        |                                         |
|                                                                  |        |                                         |
|                                                                  |        |                                         |
|                                                                  |        |                                         |
|                                                                  |        |                                         |
|                                                                  |        |                                         |
|                                                                  |        |                                         |
|                                                                  | Cancel | K Back Close                            |
|                                                                  |        |                                         |

Make sure you have installed the following roles in Server Manager.

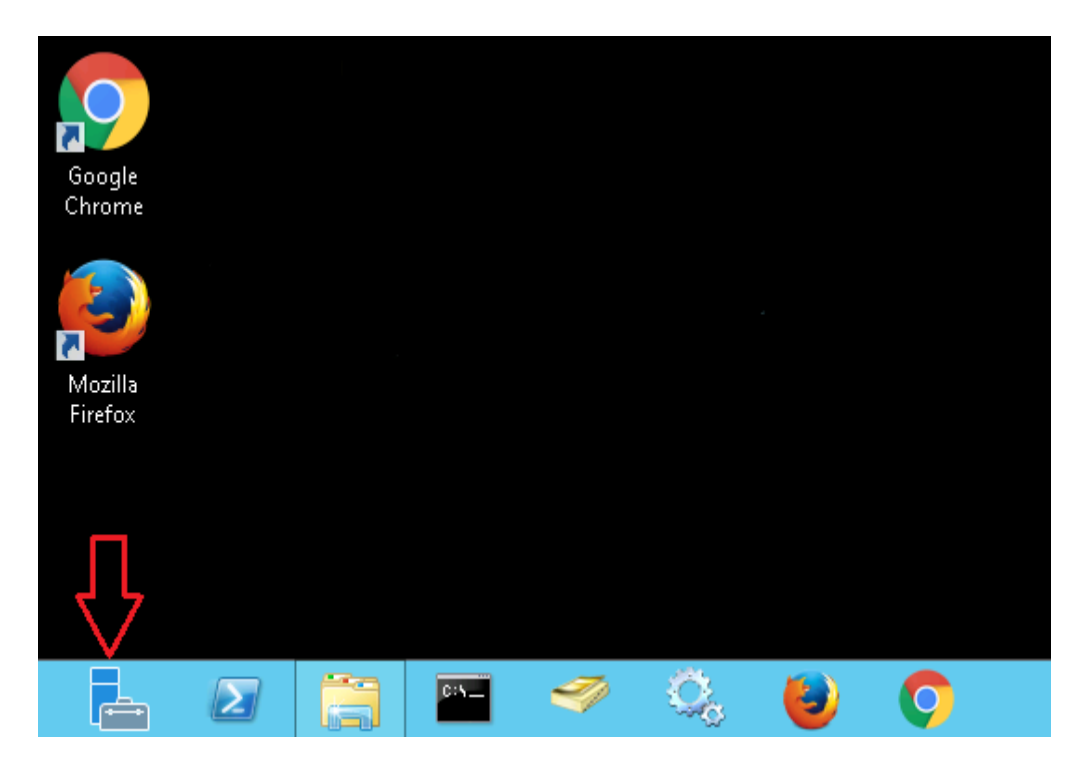

- Click "Server Manager" on task bar to open, if not available on task bar then click the **Start** button to open the start screen. In start screen you can see the Server Manager
- In Server Manager window, click Manager tab and select "Add Roles and Features"

| )                                        |                               | Server Manager                          |                             |                          |
|------------------------------------------|-------------------------------|-----------------------------------------|-----------------------------|--------------------------|
| 🕞 🕘 🔹 Server Manager 🔸 Dashboard 🛛 🔹 🕫 🖌 |                               |                                         |                             | Manage Tools View Help   |
|                                          |                               |                                         |                             | Add Roles and Features   |
| Dashboard WELCOME TO SERVER MANAGER      |                               | Remove Roles and Features               |                             |                          |
| Local Server                             | cal sever                     |                                         | Add Servers                 |                          |
| All Servers                              |                               |                                         |                             | Senior Manager Departies |
| AD DS                                    |                               | Configure this local server             | Configure this local server |                          |
| A DNS                                    | QUICK START                   |                                         |                             |                          |
| 📲 File and Storage Services 👂            |                               | 2 Add roles and features                |                             |                          |
| 🖪 Hyper-V                                |                               | 3 Add other servers to manage           |                             |                          |
| IIS WHAT'S NEW                           | s man other servers to manage |                                         |                             |                          |
|                                          | 4 Create a server group       | 4 Create a server group                 |                             |                          |
|                                          |                               | 5 Connect this server to cloud services |                             |                          |
|                                          | LEARN MORE                    |                                         |                             | Hide                     |

|                    | Ad                                     | d Roles and Features                                                           | Wizard                               | _ <b>D</b> X                           |  |
|--------------------|----------------------------------------|--------------------------------------------------------------------------------|--------------------------------------|----------------------------------------|--|
| Select destination | on server                              |                                                                                |                                      | DESTINATION SERVER<br>hyd.cionus.local |  |
| Before You Begin   | Select a server or a                   | Select a server or a virtual hard disk on which to install roles and features. |                                      |                                        |  |
| Installation Type  | <ul> <li>Select a server</li> </ul>    | Select a server from the server pool                                           |                                      |                                        |  |
| Server Selection   | <ul> <li>Select a virtual</li> </ul>   | hard disk                                                                      |                                      |                                        |  |
| Server Roles       | Server Pool                            |                                                                                |                                      |                                        |  |
| Features           | Filter                                 |                                                                                |                                      |                                        |  |
|                    |                                        |                                                                                |                                      |                                        |  |
|                    | Name                                   | IP Address                                                                     | Operating System                     |                                        |  |
|                    | () (Linusinocar                        | 200 200<br>                                                                    | Microsoft Windows Server 2012 S      | itandard                               |  |
|                    | 1 Computer(s) fou<br>This page shows s | nd<br>ervers that are running Wi                                               | ndows Server 2012, and that have bee | en added by using the                  |  |
|                    | collection is still in                 | complete are not shown.                                                        | evious Next > Inst                   | tall Cancel                            |  |

- Click Server Selection, click Next
- In Server Roles, install the "Application Development" and "IIS6 Management Compatibility" roles as shown below:

| B                                                                                                    | Add Roles and Features Wizard                                                                                                    | _ <b>D</b> X                                                                                                    |
|----------------------------------------------------------------------------------------------------|----------------------------------------------------------------------------------------------------|----------------------------------------------------------------------------------------------------|
| Select server roles<br>Before You Begin<br>Installation Type<br>Server Selection<br>Server Roles<br>Features<br>Confirmation<br>Results | Add Roles and Features Wizard Select one or more roles to install on the selected server. Roles   Web Server (IIS) (Installed)  Web Server (Installed)  B Common HTTP Features (Installed)  B Mealth and Diagnostics (Installed)  B Merformance (Installed)  B Security (Installed)  B Security (Installed)  C Application Development  C .NET Extensibility 3.5  C .NET Extensibility 3.5  C .ASP.NET 3.5  C .ASP.NET 4.5  C | Description      Application Development provides     infrastructure for developing and     hosting Web applications. Use these     features to create Web content or     extend the functionality of IIS. These     technologies typically provide a way     to perform dynamic operations that     result in the creation of HTML     output, which IIS then sends to fulfill     client requests. |
|                                                                                                    | <ul> <li>✓ ASP.NET 4.5</li> <li>CGI</li> <li>✓ ISAPI Extensions</li> <li>✓ ISAPI Filters</li> <li>Server Side Includes</li> <li>WebSocket Protocol</li> </ul>                                                                                                    | v                                                                                                    |

| 2                                                                                                    | Add Roles and Features Wizard                                                                                                    | _ <b>D</b> X                           |
|----------------------------------------------------------------------------------------------------|----------------------------------------------------------------------------------------------------|----------------------------------------|
| ES<br>Select server roles<br>Before You Begin<br>Installation Type<br>Server Selection<br>Server Roles<br>Features<br>Confirmation<br>Results | Add Roles and Features Wizard Select one or more roles to install on the selected server. Roles          ISAPI Extensions         ISAPI Extensions         ISAPI Filters         Server Side Includes         WebSocket Protocol         FTP Server         IIS Hostable Web Core         IIS Management Tools (Installed)         IIS 6 Management Compatibility         IIS 6 Management Console         IIS 6 Management Console         IIS 6 Management Console         IIS 6 Management Console         IIS 6 Management Console         IIS 6 Management Console         IIS 6 Management Console         IIS 6 Management Console         IIS 6 Management Console         IIS 6 Management Console         IIS 6 Management Console         IIS 6 Management Console         IIS 6 Management Console         IIS 6 Management Console         IIS 6 Management Scripts and Tools (Installed)         IIS Management Scripts and Tools (Installed) | DESTINATION SERVER<br>hyd.cionus.local |
|                                                                                                    | Windows Deployment Services Windows Server Update Services                                                                                                    |                                        |

- Click Next
- In **Features**, make sure **.NET Framework 3.5 & 4.5** features are installed, if they were not installed configure them as shown below to install.

| Ē.                                                          | Add Roles and Features Wizard                                                                                                    | _ <b>_</b> X                                                                                                    |
|-------------------------------------------------------------|----------------------------------------------------------------------------------------------------|----------------------------------------------------------------------------------------------------|
| Select features                                             | Select one or more features to install on the selected server                                                                                                    | DESTINATION SERVER<br>hyd.cionus.local                                                                                                    |
| Before You Begin<br>Installation Type                       | Features                                                                                                    | Description                                                                                                    |
| Server Selection<br>Server Roles<br>Confirmation<br>Results | ▲       NET Framework 3.5 Features         ●       .NET Framework 3.5 (includes .NET 2.0 and 3.0)         □       HTTP Activation         □       Non-HTTP Activation         ■       ✓.NET Framework 4.5 Features (Installed)         ●       .NET Framework 4.5 (Installed)         ✓       .NET Framework 4.5 (Installed)         ●       Background Intelligent Transfer Service (BITS)         □       BitLocker Drive Encryption         □       BitLocker Network Unlock         □       Data Center Bridging         □       Enhanced Storage         □       Failover Clustering         ✓       Group Policy Management (Installed) | .NET Framework 3.5 combines the<br>power of the .NET Framework 2.0<br>APIs with new technologies for<br>building applications that offer<br>appealing user interfaces, protect<br>your customers' personal identity<br>information, enable seamless and<br>secure communication, and provide<br>the ability to model a range of<br>business processes. |

- Click **Install** button
- After installation completed, click **Close** button
- Restart the server to apply the changes
- Now try to install the application.

### Windows Server 2016

### 1. Error: "Installation Incomplete" displays during installation

If you see the following screen during installation, you need to install the Application Development and IIS6 Management Compatibility roles

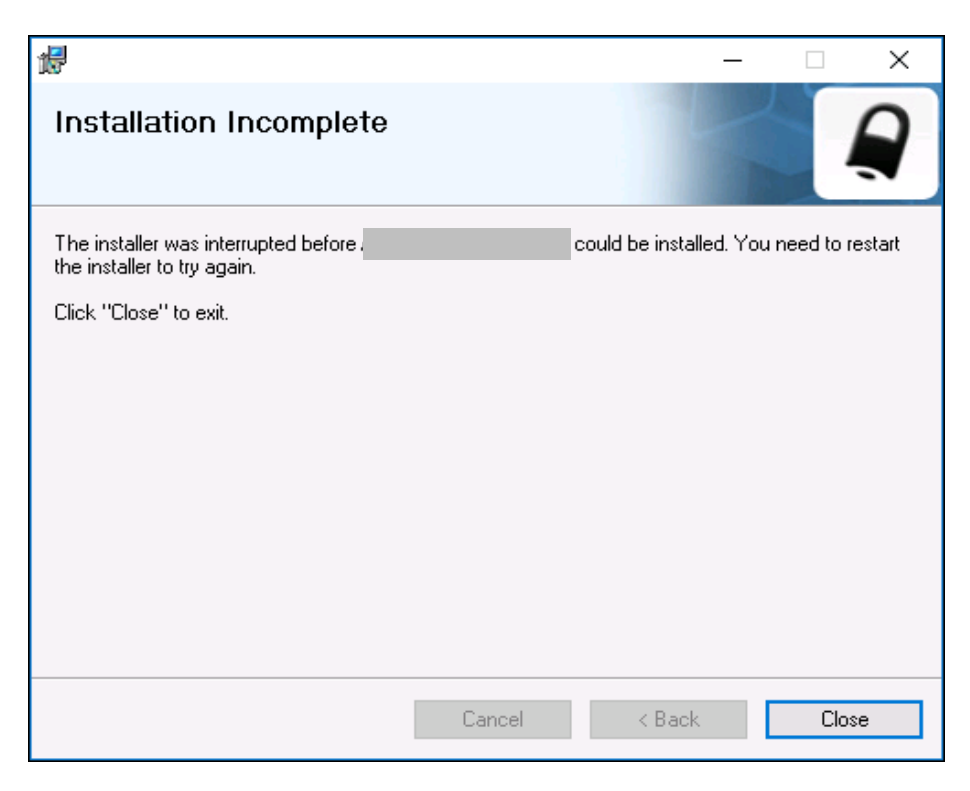

Make sure you have installed the following roles in Server Manager.

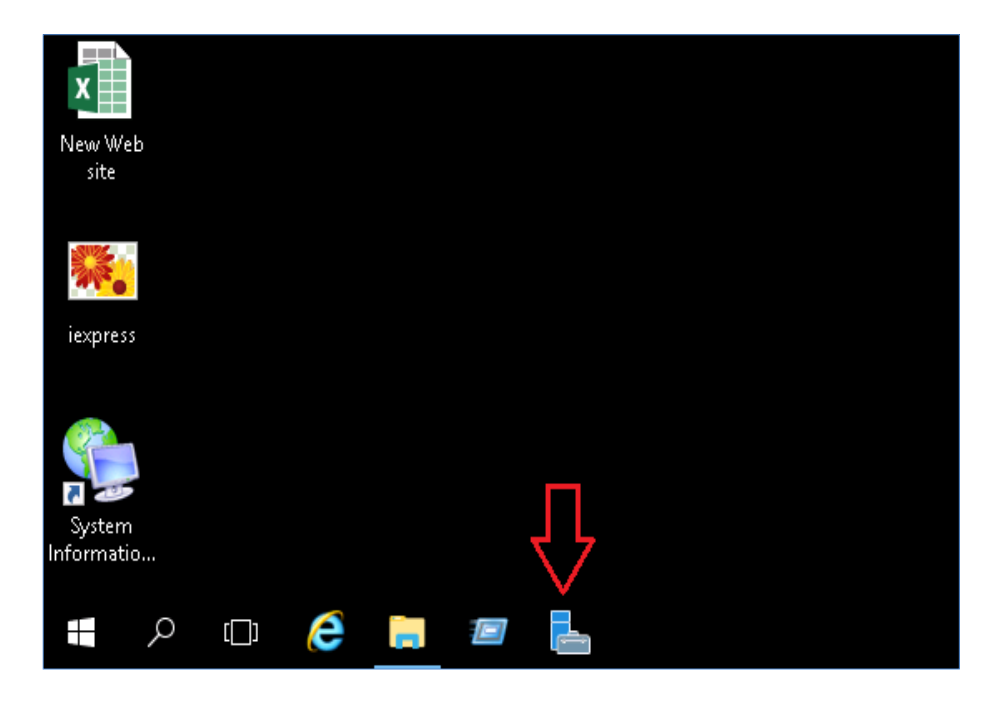

- Click "Server Manager" on task bar to open, if not available on task bar then click the **Start** button to open the start screen. In start screen you can see the Server Manager
- In Server Manager window, click Manager tab and select "Add Roles and Features"

| 📥 Server Manager            |                | <b>—</b> – – ×                        |
|-----------------------------|----------------|---------------------------------------|
| Cor · · · Dashb             | oard           | - ②   🚩 Manage Tools View Help        |
|                             |                | Add Roles and Features                |
|                             | WELCOME TO SEE | RVER MANAGER                          |
|                             |                | Add Servers                           |
|                             |                | Create Server Group                   |
| All Servers                 |                | 1 Configure Server Manager Properties |
| I AD DS                     |                |                                       |
| 🛱 DNS                       | QUICK START    |                                       |
| ■ File and Storage Services |                | 2 Add roles and features              |
| 🕼 IIS                       |                | 3 Add other servers to manage         |
|                             | WHAT'S NEW     | 4 Create a server group               |
|                             |                | 5 Connect this server to cloud servic |
|                             | LEARN MORE     | Hide                                  |

| 📥 Add Roles and Features Wizard                           |                                                                                                    | -                                    |                                  | ×          |
|-----------------------------------------------------------|----------------------------------------------------------------------------------------------------|--------------------------------------|----------------------------------|------------|
| Select destinatior                                        | n server                                                                                                    | DESTINA<br>WIN2016                   | ATION SERV<br>i-DC.cloud.        | VER<br>org |
| Before You Begin<br>Installation Type<br>Server Selection | Select a server or a virtual hard disk on which to install roles and features.  Select a server from the server pool Select a virtual hard disk                                                                                                    |                                      |                                  |            |
| Server Roles<br>Features<br>Confirmation<br>Results       | Server Pool Filter: Name IP Address Operating System Venues org Microsoft Windows Server 201                                                                                                    | 6 Standard                           |                                  |            |
|                                                           | 1 Computer(s) found<br>This page shows servers that are running Windows Server 2012 or a newer rele<br>and that have been added by using the Add Servers command in Server Manay<br>newly-added servers from which data collection is still incomplete are not show<br>< Previous Next > | ase of Wind<br>ger. Offline s<br>vn. | ows Serve<br>servers an<br>Cance | er,<br>id  |

• Click Server Selection, click Next

 In Server Roles, install the "Application Development" and "IIS6 Management Compatibility" roles as shown below:

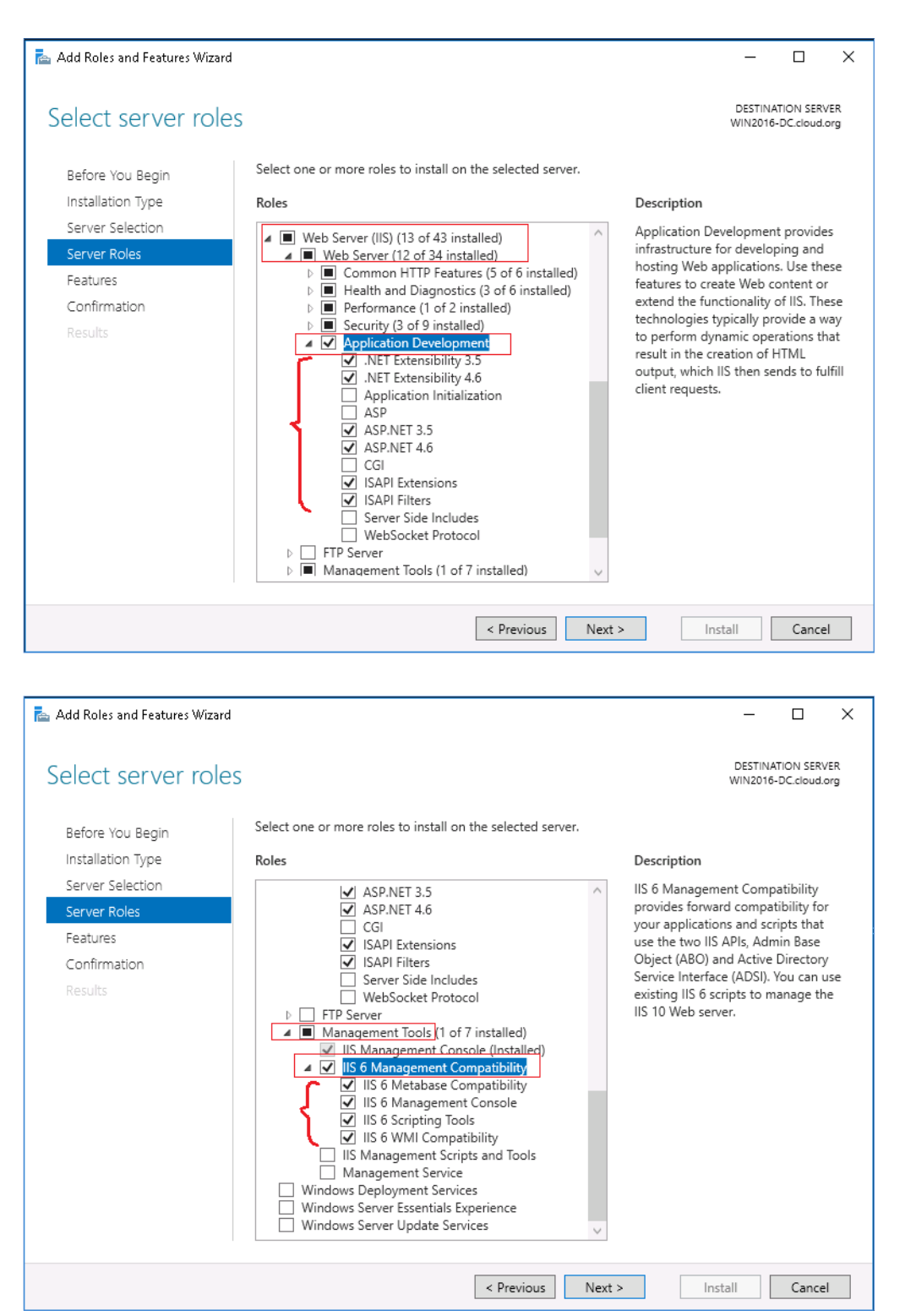

Click Next

• In **Features**, make sure **.NET Framework 3.5 & 4.6** features are installed, if they were not installed configure them as shown below to install.

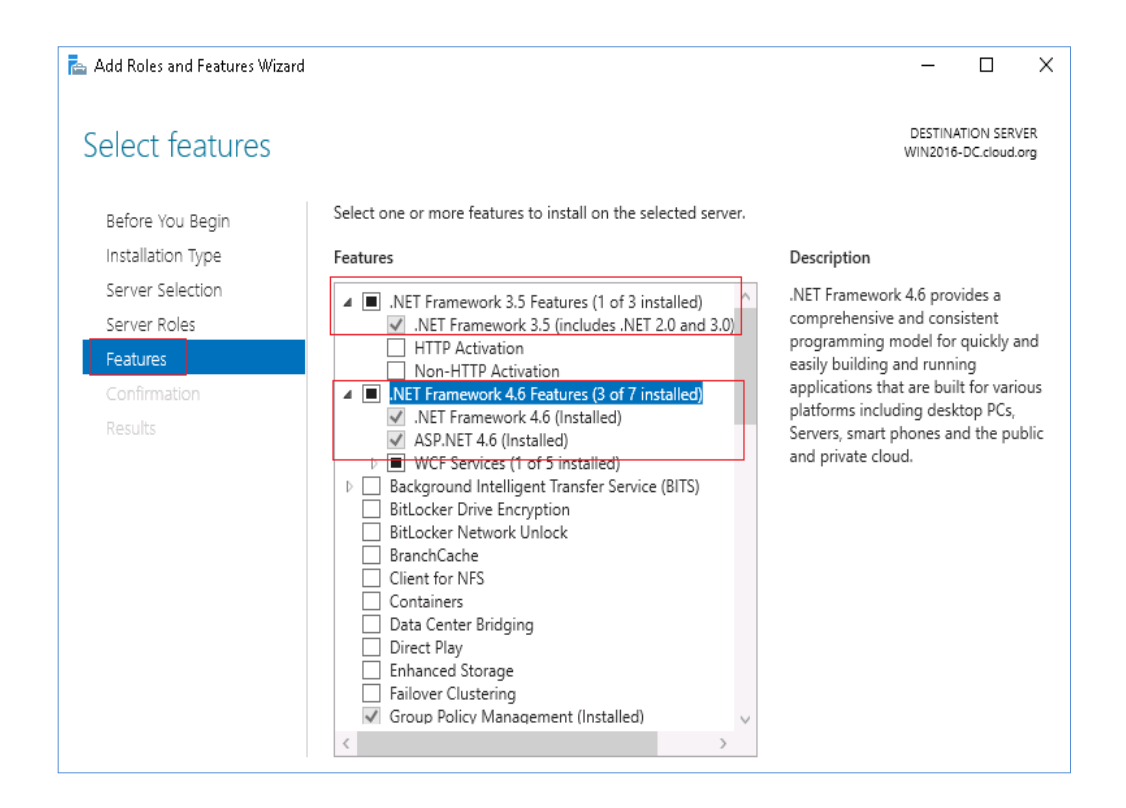

- Click **Install** button
- After installation completed, click Close button
- Restart the server to apply the changes
- Now try to install the application.

### **Contact Notes:**

For technical support or feature requests, please contact us at <u>Support@CionSystems.com</u> or 425.605.5325

For sales or other business inquiries, we can be reached at <u>Sales@CionSystems.com</u> or 425.605.5325

If you'd like to view a complete list of our Active Directory Management solutions, please visit us online at <u>www.CionSystems.com</u>

#### Disclaimer

The information in this document is provided in connection with CionSystems products. No license, express or implied, to any intellectual property right is granted by this document or in connection with the sale of CionSystems products. EXCEPT AS SET FORTH IN CIONSYSTEMS' LICENSE AGREEMENT FOR THIS PRODUCT, CIONSYSTEMS INC. ASSUMES NO LIABILITY WHATSOEVER AND DISCLAIMS ANY EXPRESS, IMPLIED OR STATUTORY WARRANTY RELATING TO ITS PRODUCTS INCLUDING BUT NOT LIMITED TO THE IMPLIED WARRANTY OF MERCHANTABILITY, FITNESS FOR A PARTICULAR PURPOSE, OR NON-INFRINGEMENT. IN NO EVENT SHALL CIONSYSTEMS INC. BE LIABLE FOR ANY DIRECT, INDIRECT, CONSEQUENTIAL, PUNITIVE, SPECIAL OR INCIDENTAL DAMAGES (INCLUDING, WITHOUT LIMITATION, DAMAGES FOR LOSS OF PROFITS, BUSINESS INTERRUPTION OR LOSS OF INFORMATION) ARISING OUT OF THE USE OR INABILITY TO USE THIS DOCUMENT, EVEN IF CIONSYSTEMS INC. HAS BEEN ADVISED IN WRITING OF THE POSSIBILITY OF SUCH DAMAGES. CionSystems may update this document or the software application without notice.

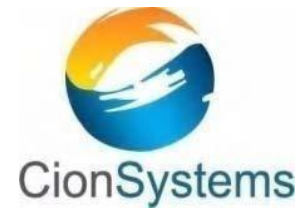

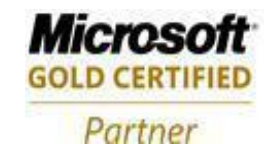

CionSystems Inc. 6640 185<sup>th</sup> Ave NE, Redmond, WA-98052, USA <u>www.CionSystems.com</u> Ph: +1.425.605.5325

This guide is provided for informational purposes only, and the contents may not be reproduced or transmitted in any form or by any means without our written permission.